STEP 1: Log into your Okta dashboard (aurorauniversity.okta.com) and click on the Self-Service application.

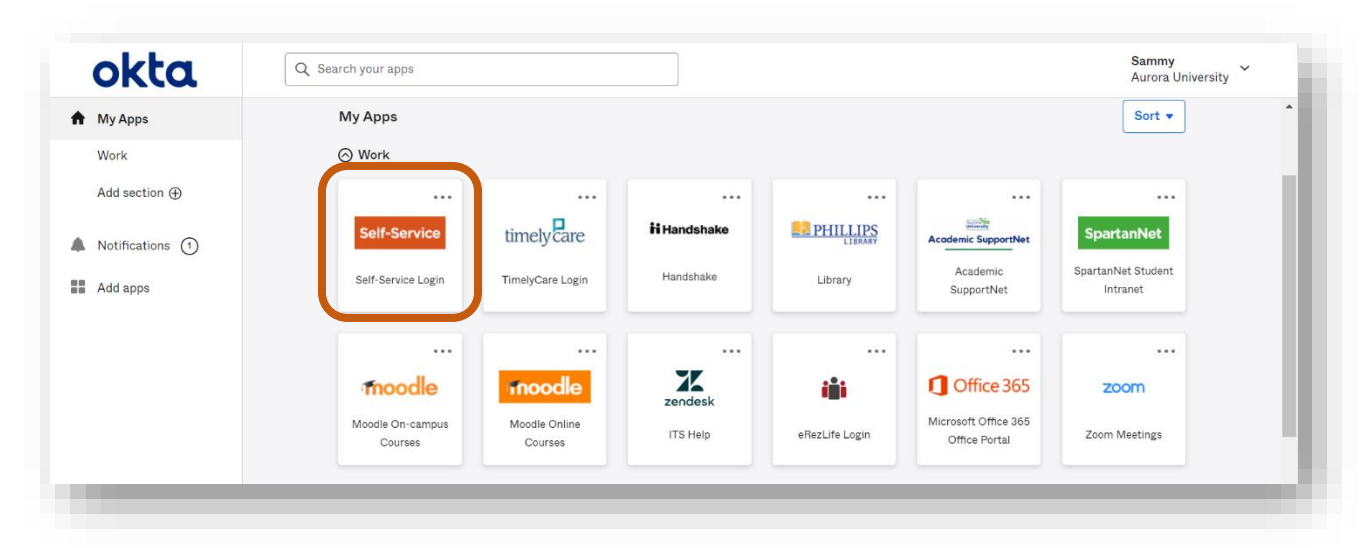

STEP 2: Click on the User Options icon on the left menu bar.

| ≡         | Aurora<br>University                                                                                                    |                                                     | <b>Q</b> sspartan01       | 〔→ Sign out     | ⑦ Help |
|-----------|----------------------------------------------------------------------------------------------------|-----------------------------------------------------|---------------------------|-----------------|--------|
| ń         | Hello, Welcome to Aurora University Self-Service!<br>Choose a category to get started.                                   |                                                     |                           |                 |        |
| <u>رة</u> | Financial Aid<br>Here you can access financial aid data, forms, etc.                                                     | Tax Information<br>Here you can change your cons    | sent for e-delivery of ta | ix information. |        |
| ۲         | Student Planning     Here you can search for courses, plan your terms, and schedule & register your     course sections. | Course Catalog<br>Here you can view and search t    | he course catalog.        |                 |        |
|           | Grades<br>Here you can view your grades by term.                                                                         | Graduation Overview<br>Here you can view and submit | a graduation applicatio   | on.             |        |
|           | Enrollment Verifications<br>Here you can view and request an enrollment verification.                                    |                                                     |                           |                 |        |

STEP 3: Click on FERPA Authorization to Release Information.

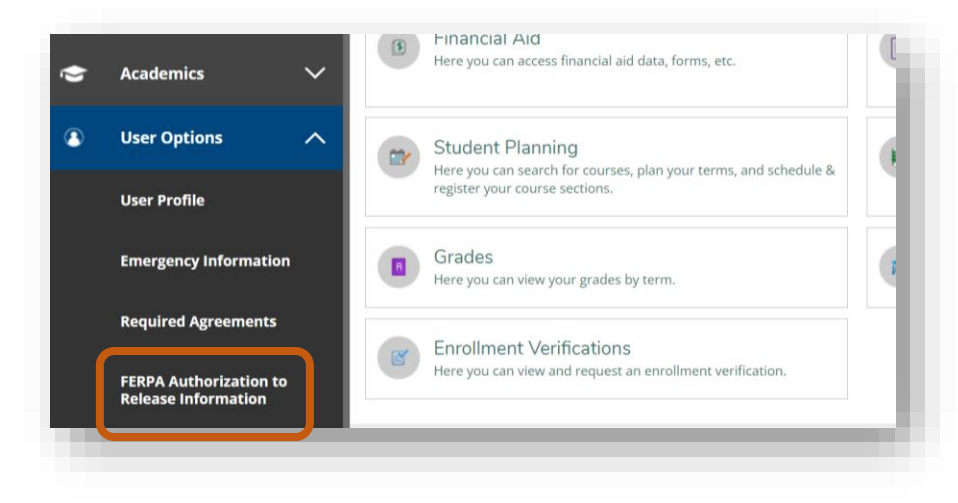

**STEP 4:** Create and enter a **FERPA Access Code** in **SECTION A**. The code should be 5-9 characters. If you contact the university by phone, you will be asked for this code to verify your identity. Click **Submit FERPA Code**.

| = | Aurora<br>University                                                                                                    | <b>A</b> sspartan01                                | 〔→ Sign out                                  | ⑦ Help                        |  |  |  |
|---|----------------------------------------------------------------------------------------------------|----------------------------------------------------|----------------------------------------------|-------------------------------|--|--|--|
| ÷ | User Options + FERPA Authorization to Release Information                                                                                                    |                                                    |                                              |                               |  |  |  |
| _ | FERPA Authorization to Release Information                                                                                                    |                                                    |                                              |                               |  |  |  |
|   | Aurora University is committed to informing and educating its students, faculty and staff about how to prevent identity theft. To promote this program and in accordance w<br>which requires that colleges and universities protect the privacy of student records and student identity, it is Aurora University's policy to NOT release certain information to<br>given us express written permission to do so, or required by law. This limitation includes PARENTS and SPOUSES. | ith the Family Educatio<br>a anyone other than the | nal Rights and Priva<br>e student unless the | cy Act (FERPA)<br>student has |  |  |  |
|   | Full Name: Sammy Spartan Student ID: 0340014                                                                                                    |                                                    |                                              |                               |  |  |  |
| 2 | SECTION A: To be completed by ALL STUDENTS                                                                                                    |                                                    |                                              |                               |  |  |  |
|   | The following FERPA access code must be provided either by me or by an individual named in Section B when making a telephone inquiry. Picture ID will be required when requesting information in person.                                                                                                    |                                                    |                                              |                               |  |  |  |
|   | FERPA Access Code *  11234 Submit FERPA Code                                                                                                    |                                                    |                                              |                               |  |  |  |
|   |                                                                                                    |                                                    |                                              |                               |  |  |  |

**STEP 5:** Be sure a notification pops up in the upper-right corner indicating your **FERPA code was submitted**.

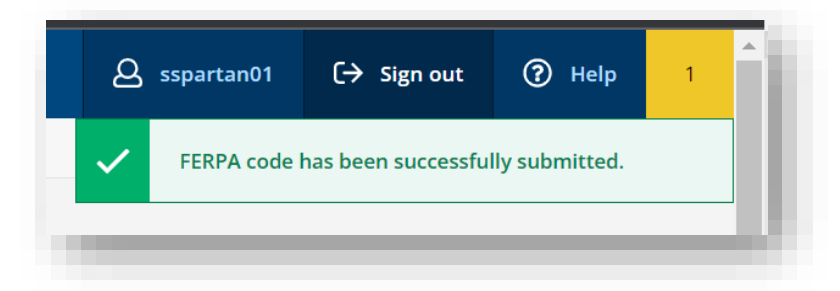

**STEP 6:** If you would like **anyone else to have access to your information** (as a designated person), you will need to add them in **SECTION B**. If you do not add anyone here, your information can only be shared with you. If you wish to add a designated person, click **Add Person**.

| SECTION B: Identify designated pers                                                                                      | on(s) (Optional)                                                                 |                                                                  |                                     |
|----------------------------------------------------------------------------------------------------|----------------------------------------------------------------------------------|------------------------------------------------------------------|-------------------------------------|
| esignated person(s) to whom your student education record                                                                | Is may be released:                                                              |                                                                  |                                     |
| Full name of persons with provided access                                                                                | Relationship to the Student                                                      | Information records to be Released                               | Action                              |
| you choose NOT to submit a FERPA Authorization to Releas<br>our education records with other individuals unless permitte | e Information form, we cannot discuss any details of your educatio<br>ed by law. | n records with you over the phone, and we cannot discuss over th | e phone or in-person any details of |
|                                                                                                    | © 2000-2022 Ellucian Company L.P. and its affiliates.                            | All rights reserved. <u>Privacy</u>                              |                                     |

**STEP 7:** A pop-up will appear, where you will enter your **designated person's information**, including their name, relationship to you, and the information to which you authorize their access. Click **Add**.

| ducating its<br>at the privac | students, faculty and staff about how to prevent identity theft. To promote this program and<br>cy of student records and student identity, it is Aurora University's policy to NOT release cert | d in accordan<br>ain informati |
|-------------------------------|----------------------------------------------------------------------------------------------------|--------------------------------|
| quired by l                   | Add FERPA Access                                                                                                    | <                              |
|                               | Full name of person to whom access may be provided *                                                                                                    | <b>^</b>                       |
| either by                     | Stephen Spartan                                                                                                    | quired w                       |
| $ \longrightarrow $           | Relationship to the Student *                                                                                                    |                                |
| nit FERP/                     | Father                                                                                                    |                                |
| ters and sh                   | Access: (Check all that apply)<br>Academic Information - (registration, academic progress, enrollment/attendance, grades/GPA, etc.)                                                              | mber, or                       |
| d perso                       | Academic Support Center - (tutoring received)                                                                                                    |                                |
|                               | Financial Aid and Student Accounts - (awards, application data, disbursements, eligibilit financial aid academic progress status, billing information, charges, credits, payments, etc.)         | у                              |
|                               | ✓ Residence Life (housing assignment and meal plan information)                                                                                                    | ▼ Deleased                     |
|                               |                                                                                                    | Released                       |
| to Releas<br>s permitte       | Cancel Add                                                                                                    | one, and                       |
|                               |                                                                                                    |                                |
|                               |                                                                                                    |                                |

**STEP 8:** You will then see the information for the designated person you entered. You can **update** or **delete** any records by using the buttons in the **Action** column. You can add more designated persons using the **Add Person** button.

| Add Person                               |                             |                                                                                                    |        |
|------------------------------------------|-----------------------------|----------------------------------------------------------------------------------------------------|--------|
| Ill name of persons with provided access | Relationship to the Student | Information records to be Released                                                                                                    | Action |
| tephen Spartan                           | Father                      | Academic Information - (registration, academic progre,<br>enrollment/attendance, grades/GPA, etc.)<br>Financial Aid and Student Accounts - (awards, application<br>data, disbursements, eligibility, financial aid academic<br>progress status, billing information, charges, credits,<br>payments, etc.)<br>Residence Life (housing assignment and meal plan<br>information) | Update |